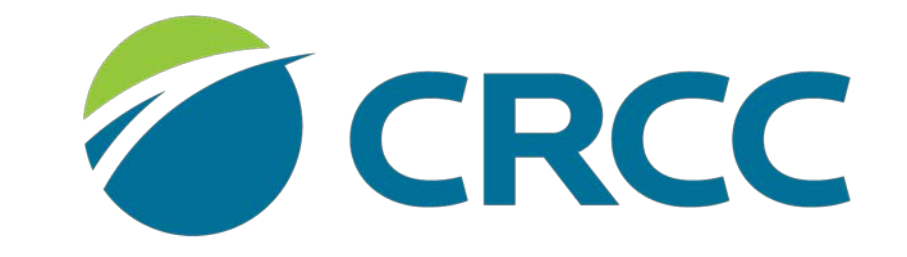

COMMISSION ON REHABILITATION COUNSELOR CERTIFICATION Applying for the CRC Examination: Category 1 Student Create your CRCC customer account by clicking the **CRCCCONNECT** link on the homepage.

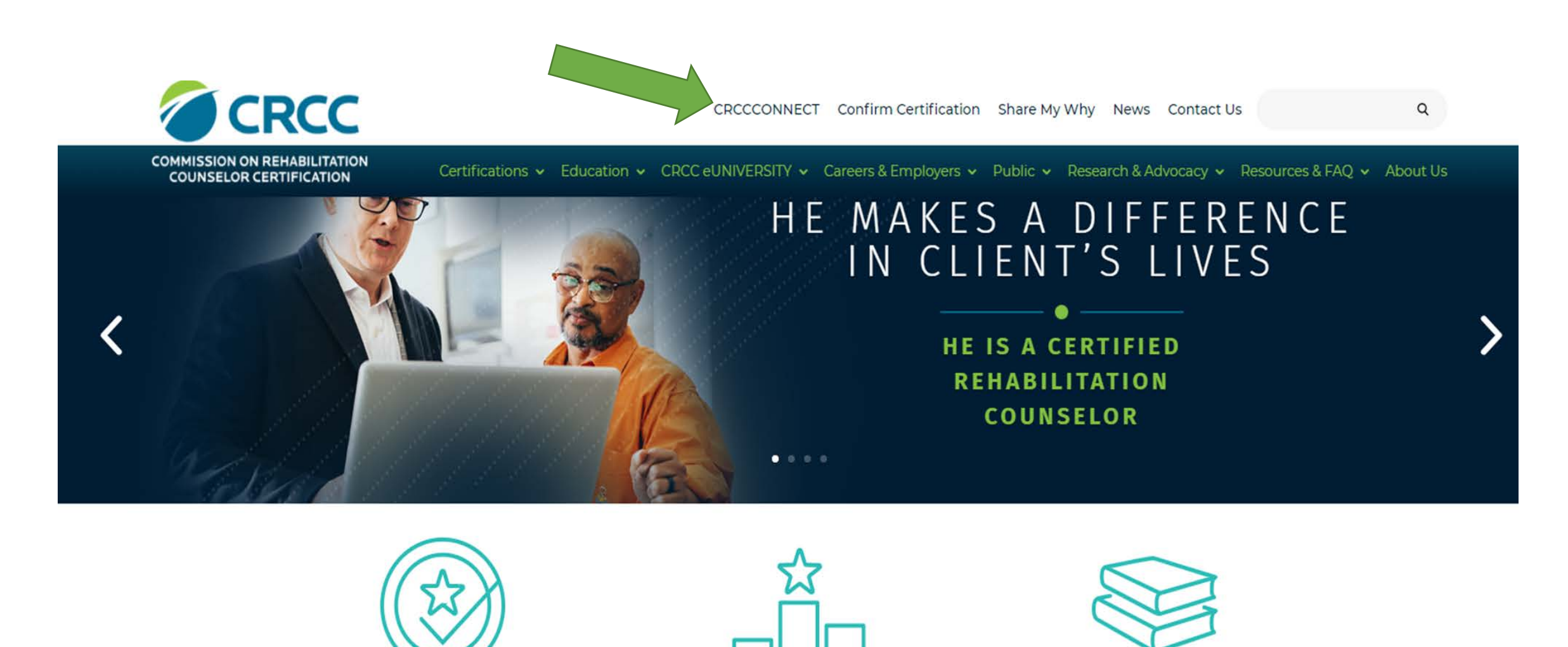

**GET CERTIFIED** 

**STAY CERTIFIED** 

**KEEP LEARNING** 

#### Once you've created a customer account, you'll see the **Apply for CRC Certification Exam** link.

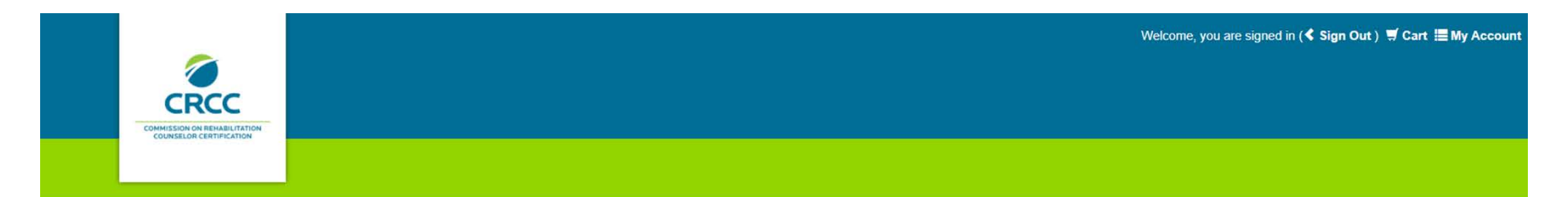

| Apply for CRC Certification Exam<br>Apply for CVE Certification<br>CRCC eUNIVERSITY Catalog<br>CRCC eUNIVERSITY Annual Savings Plan<br>My CRCC eUNIVERSITY Courses |
|----------------------------------------------------------------------------------------------------|
| My Invoices<br>My Contact Info<br>My Expertise & Languages<br>Confirm Certification Status<br>Locate a Certified Professional<br>CE Providers                      |
|                                                                                                    |

# My Recent Invoice Jate Total Payment Balance Due Cancel Qty Invoice Date Total Payment Balance Due Cancel Qty Invoice Invoice Date Not available at this time. Invoice Invoice

When you click the link, you'll begin the application process. Read each question and respond.

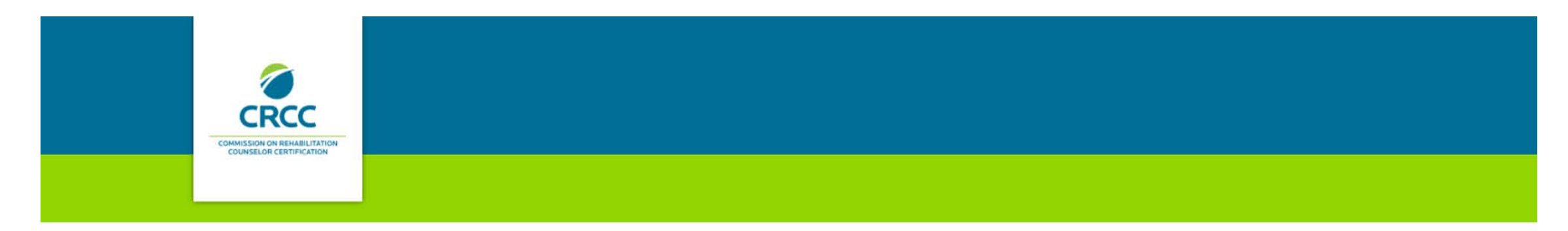

Based on your answers to the first few questions included in this application process, you will need to satisfy the Category 1, 2, or 3 requirements outlined in the CRC Certification Guide. Read each question before you select an answer.

Do you have or are you currently pursuing a master's degree in rehabilitation counseling (RC) or clinical rehabilitation counseling (CLRC)?

- . If you are a student in a master's rehabilitation counseling or clinical rehabilitation counseling program, click the Yes button.
- If you are a graduate of a master's rehabilitation counseling or clinical rehabilitation counseling program, click the Yes button.
- If your answer to this question is No, please continue completing the application.
   If you need to change your answer to this question, please contact CRCC at 847-944-1325. Do NOT continue with the application process.

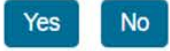

If you need to confirm whether your graduate program is CACREP-accredited, click the link.

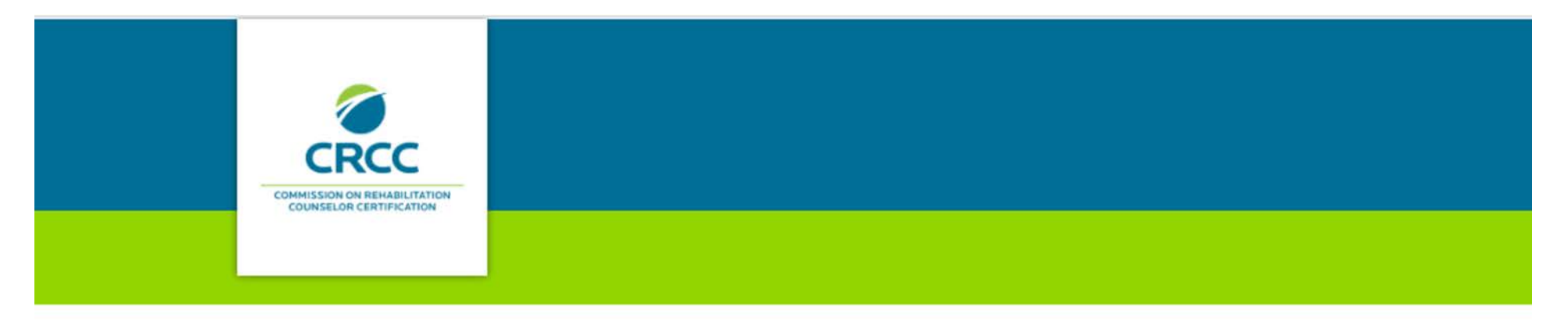

#### Did or do you attend a CACREP-accredited institution?

Unsure if your institution is accredited? Click here

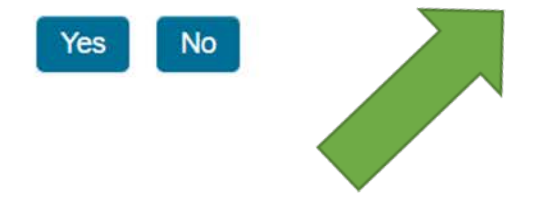

### If you are currently a student in a CACREP-accredited graduate program, click **Yes.**

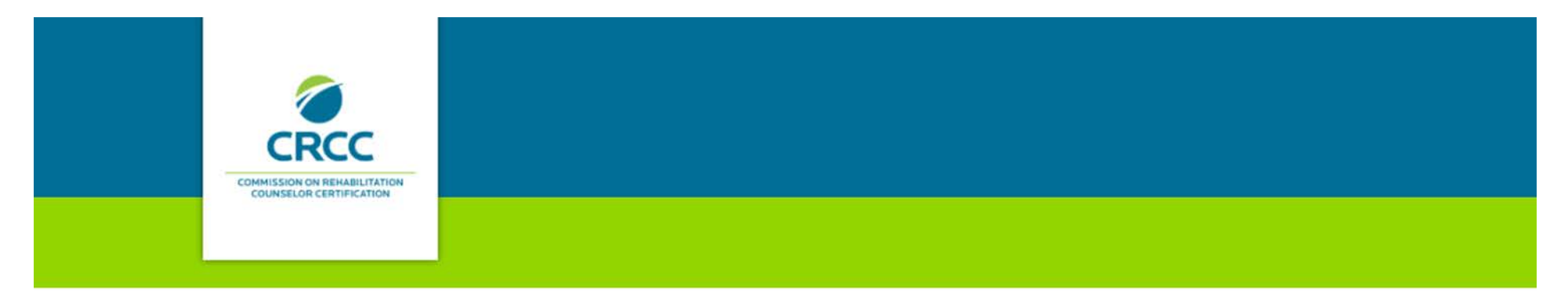

Did or do you attend a CACREP-accredited institution?

Unsure if your institution is accredited? Click here

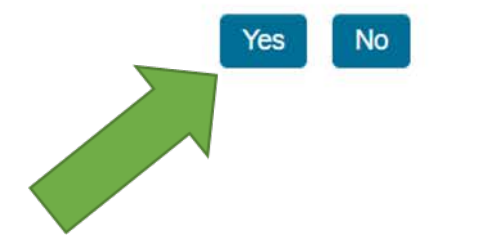

CRCC collects demographic information from all applicants. Complete this section, then click the **Save and Continue** button.

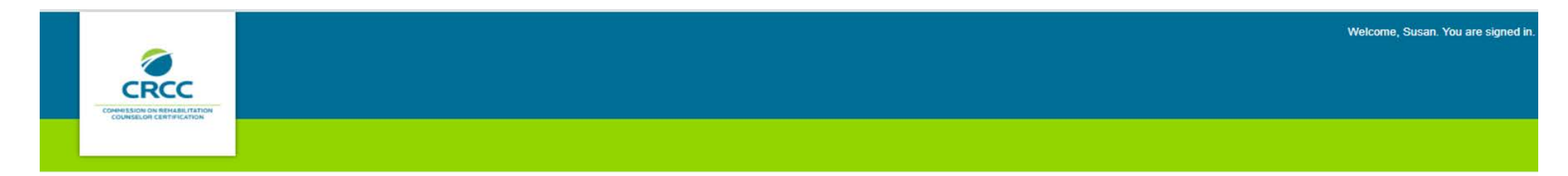

#### Demographic Information

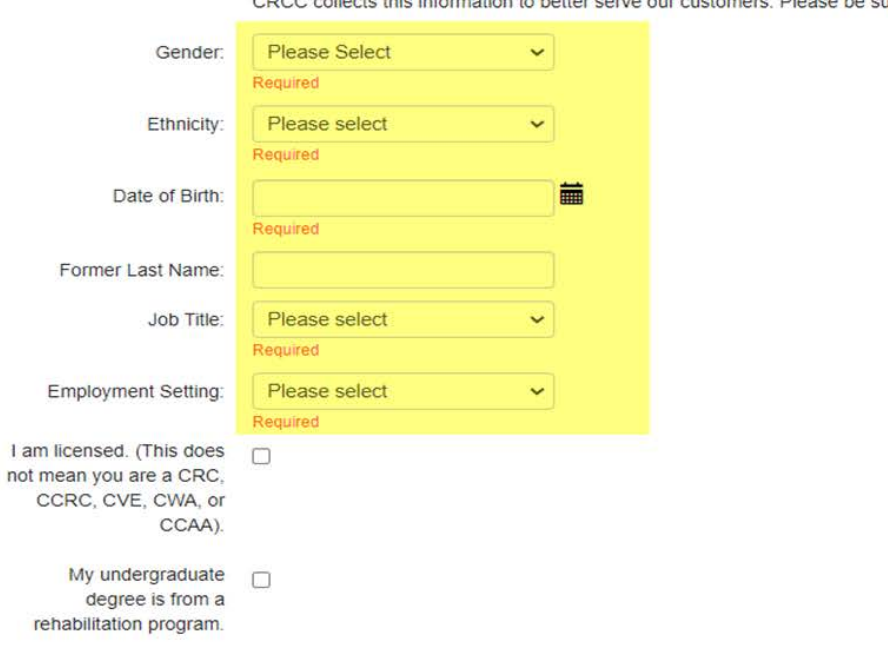

CRCC collects this information to better serve our customers. Please be sure to update your Job Title and Employment Setting.

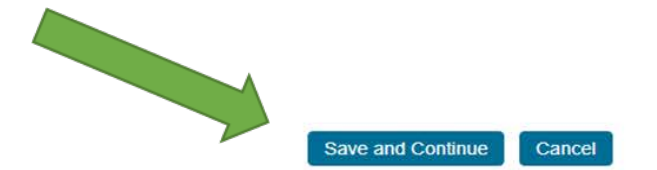

# When your application requirement page opens, confirm that you are completing a **Category 1 Application**.

| 6 |                                                                                                    | Welcome, Sus       |
|---|----------------------------------------------------------------------------------------------------|--------------------|
|   |                                                                                                    |                    |
|   |                                                                                                    |                    |
|   | Customer:       Susan Stark       Customer ID: 532246         Current Renewal Application:       CRC Application Category 1       03/29/2021         Current Renewal Cycle Start Date:       03/29/2021       03/29/2021                                                                                                    |                    |
|   | Your requirements can be accessed from this page. Click the tabs to see the requirements. Notice the icons associated with the statuses.                                                                                                    |                    |
|   | Dashboard 🔶 Degree 🔥 Student Verification / Exam Results / Individual Data Confirmation /                                                                                                    |                    |
|   |                                                                                                    |                    |
|   | Requirement                                                                                                    | Status             |
|   | Master's RC or CLRC (Accredited) Applicants must provide degree information in order to submit their application. This degree information includes the CACREP accredited institution attended, as well as graduation date or anticipated graduation date, depending on whether the applicant is a student or graduate.                                                                                                    | Pending Submission |
|   | Student Status Verification Form You must upload documentation that you are a student enrolled in a master's degree program in rehabilitation counseling (RC) or clinical rehabilitation counseling (CLRC) program. Category 1 students must be enrolled in a program accredited by the Council for Accreditation of Counseling and Related Educational Programs (CACREP). Please download and complete this form if you are a student applying in Category 1 and return here to upload. Please download and and complete this form if you are a student applying in Category 2 and return here to upload. | Pending Document   |
|   | CRC Exam The exam requirement will be met after you have taken the exam and receive a passing score. During the renewal application submission process, you will sign up for the next exam testing window and pay the applicable fee. Exam results will be posted on this page after you have taken the exam and CRCC receives exam scores.                                                                                                    | Pending Submission |

#### Click the **Education** tab.

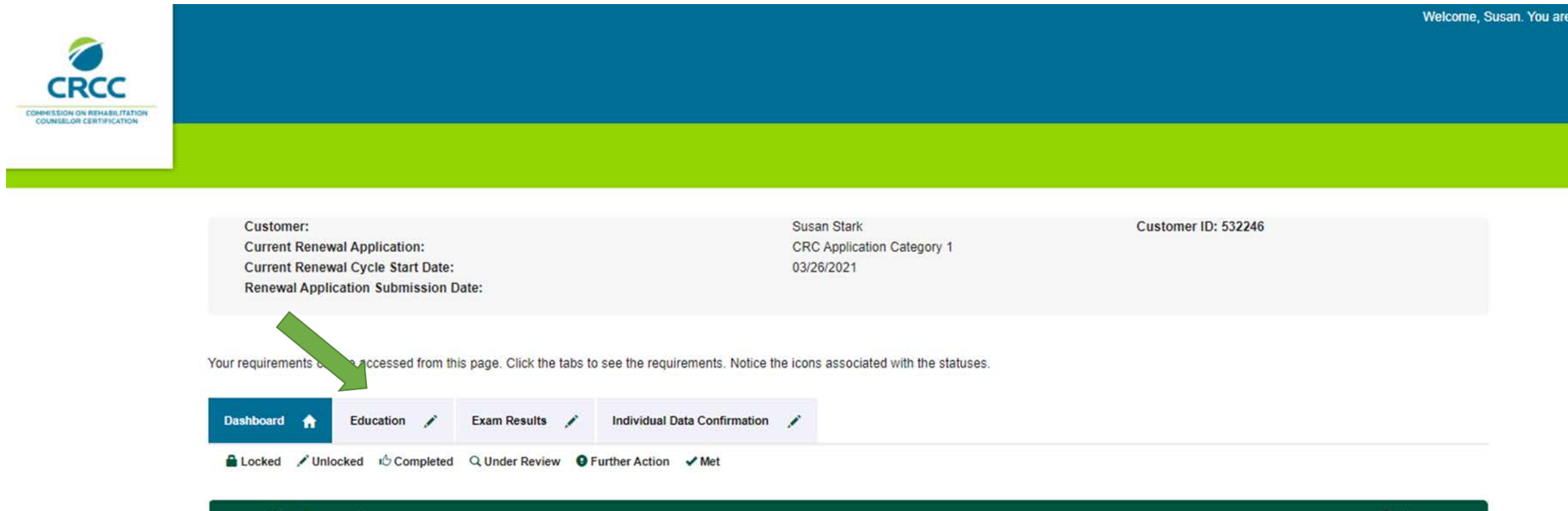

|         | Requirement                                                                                                    | Status                           |
|---------|----------------------------------------------------------------------------------------------------|----------------------------------|
| , and t | Education - Graduate or Student (Cat1)<br>Please indicate whether you are currently a student or have already graduated with a master's in rehabilitation counseling (RC) or clinical rehabilitation counseling (CLRC) from a<br>CACREP-accredited program.<br>1) If you are a student in a master's rehabilitation counseling or clinical rehabilitation counseling program, click the Student button.<br>2) If you are a graduate of a master's rehabilitation counseling or clinical rehabilitation counseling program, click the Graduate button.<br>If you need to change your answer to this question, please contact CRCC at 847-944-1325. Do NOT continue with the application process. | Pending Education<br>Information |

#### Select Student.

Click the **Select** button to continue completing the application.

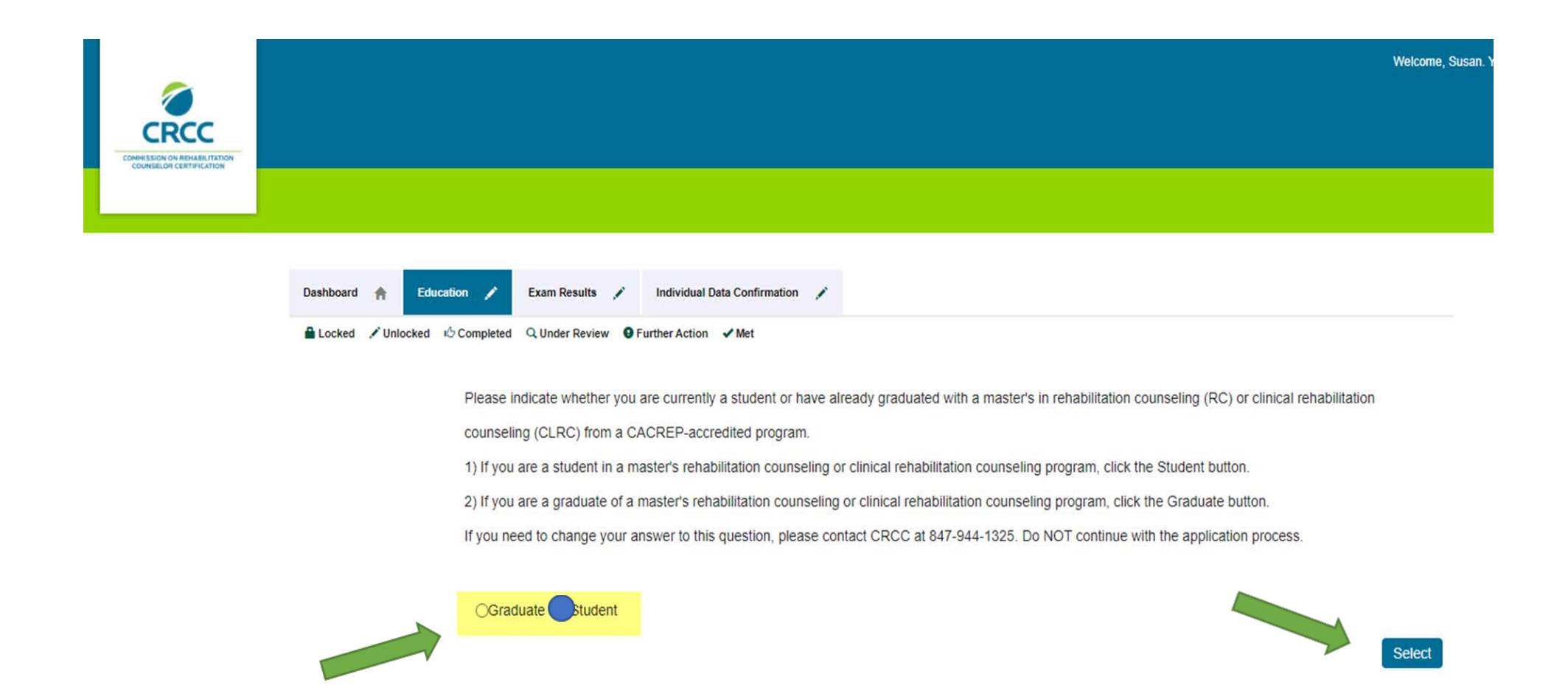

### Once you indicate that you are a Student, you'll see new tabs. Click the **Degree** tab.

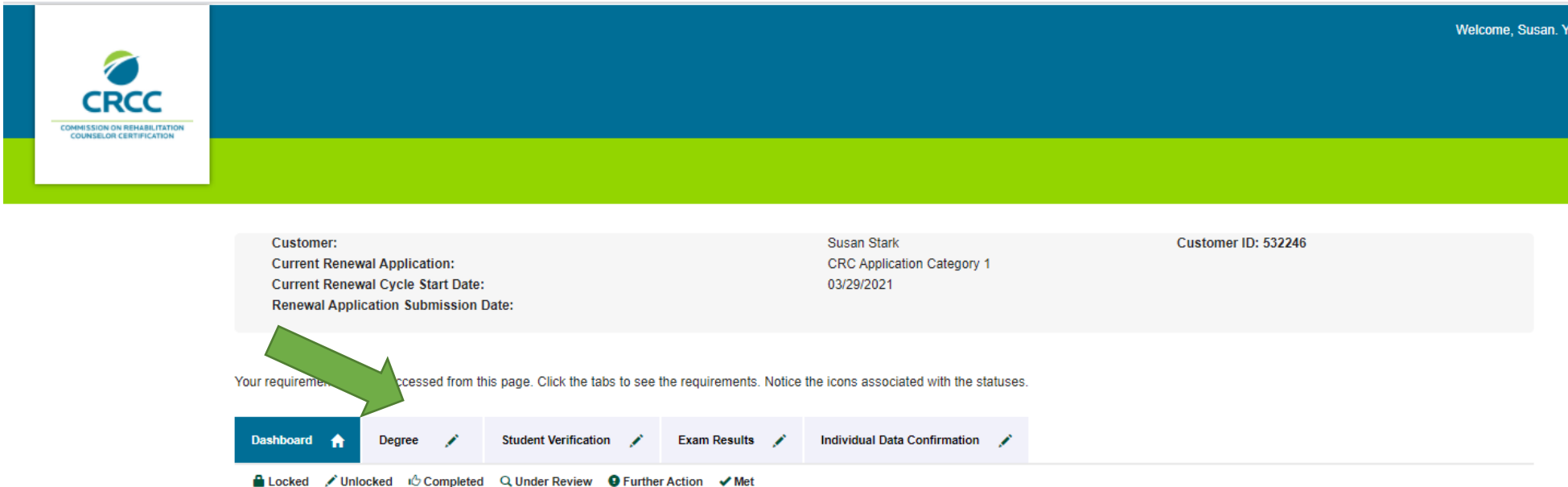

| Locked | 💉 Unlocked | Completed | Q Under Review | Further Action | 🗸 Me |
|--------|------------|-----------|----------------|----------------|------|
|--------|------------|-----------|----------------|----------------|------|

|         | Requirement                                                                                                    | Status                        |
|---------|----------------------------------------------------------------------------------------------------|-------------------------------|
| A MARY  | Master's RC or CLRC (Accredited)<br>Applicants must provide degree information in order to submit their application. This degree information includes the CACREP accredited institution attended, as well as graduation date<br>or anticipated graduation date, depending on whether the applicant is a student or graduate.                                                                                                    | Pending Degree<br>Information |
| . Mart  | Student Status Verification Form<br>You must upload documentation that you are a student enrolled in a master's degree program in rehabilitation counseling (RC) or clinical rehabilitation counseling (CLRC) program.<br>Category 1 students must be enrolled in a program accredited by the Council for Accreditation of Counseling and Related Educational Programs (CACREP). Please download and<br>complete <b>this form</b> if you are a student applying in <b>Category 1</b> and return here to upload. Please download and and complete <b>this form</b> if you are a student applying in <b>Category 2</b><br>and return here to upload. | Pending Document              |
| America | CRC Exam<br>The exam requirement will be met after you have taken the exam and receive a passing score. During the renewal application submission process, you will sign up for the next exam<br>testing window and pay the applicable fee. Exam results will be posted on this page after you have taken the exam and CRCC receives exam scores.                                                                                                    | Pending Submission            |
| A MART  | Demographic and Contact Data Confirmation<br>Please verify and/or complete the demographics and contact information in your record. Make sure a primary address, email and phone number are provided.                                                                                                    | Pending Completion            |

## A new window will open. Click the **Add Degree** button. Select the type of degree you earned: **Master's or Doctorate**.

|   |                                                                                                    |                                | Welcome, Susan.                                                             |
|---|----------------------------------------------------------------------------------------------------|--------------------------------|-----------------------------------------------------------------------------|
|   |                                                                                                    |                                |                                                                             |
|   |                                                                                                    |                                |                                                                             |
|   |                                                                                                    |                                |                                                                             |
| · |                                                                                                    |                                |                                                                             |
|   | Customer:                                                                                                    | Add - Degree X                 | Customer ID: 532246                                                         |
|   | Current Renewal Application:<br>Current Renewal Cycle Start Date:                                                                                |                                |                                                                             |
|   | Renewal Application Submission Date:                                                                                                    | CRCC Add Degree                |                                                                             |
|   |                                                                                                    | degree type:                   |                                                                             |
|   |                                                                                                    | OMaster's                      |                                                                             |
|   | Dashboard 👚 Degree 🧪 Exam Results 🖍 Individual                                                                                                   | Doctoral                       |                                                                             |
|   | Locked 🖍 Unlocked 🖒 Completed Q Under Review <b>9</b> Further Action                                                                             | degree area:                   |                                                                             |
|   | Master's RC or CLRC (Accredited)                                                                                                    | Clinical Rehabilitation Coun 🐱 |                                                                             |
|   | Applicants must provide degree information in order to submit their application.<br>depending on whether the applicant is a student or graduate. | Required                       | tution attended, as well as graduation date or anticipated graduation date, |
|   | Status:Panding Dagrad Information                                                                                                    | graduation date:               |                                                                             |
|   | Statust, ending Degree mornation                                                                                                    | Required                       | Add Degree                                                                  |
|   | Degrees                                                                                                    | institution:                   |                                                                             |
|   |                                                                                                    | Adler University ~             | Vertex                                                                      |
|   | Institution Degree                                                                                                    | Required                       | vermed                                                                      |
|   | No transcripts on file.                                                                                                    | Save Cancel                    |                                                                             |
|   |                                                                                                    |                                |                                                                             |

#### Contact Us

# Using the dropdown menu to select your degree area.

| CONSIGN CERTIFICATION |                                                                                                    |                                                         | Welcome, Susan.                                                             |
|-----------------------|----------------------------------------------------------------------------------------------------|---------------------------------------------------------|-----------------------------------------------------------------------------|
|                       | Customer:<br>Current Renewal Application:                                                                                                    | Add - Degree 🗙                                          | Customer ID: 532246                                                         |
|                       | Current Renewal Cycle Start Date:<br>Renewal Application Submission Date:                                                                                                    | CRCC Add Degree<br>degree type:                         |                                                                             |
|                       | Dashboard     Pegree     Exam Results     Individual       Locked     ✓ Unlocked     © Completed     Q Under Review     © Further Action                                             | Master's<br>Doctoral<br>Required<br>degree area:        |                                                                             |
|                       | Master's RC or CLRC (Accredited)<br>Applicants must provide degree information in order to submit their application.<br>depending on whether the applicant is a student or graduate. | Clinical Rehabilitation Coun  Required graduation date: | tution attended, as well as graduation date or anticipated graduation date, |
|                       | Status:Pending Degree Information                                                                                                    | Required                                                | Add Degree                                                                  |
|                       | Institution Degree No transcripts on file.                                                                                                    | Adler University ~<br>Required<br>Save Cancel           | Verified                                                                    |
|                       |                                                                                                    |                                                         |                                                                             |

#### Contact Us

#### Use the calendar icon to select your expected graduation date.

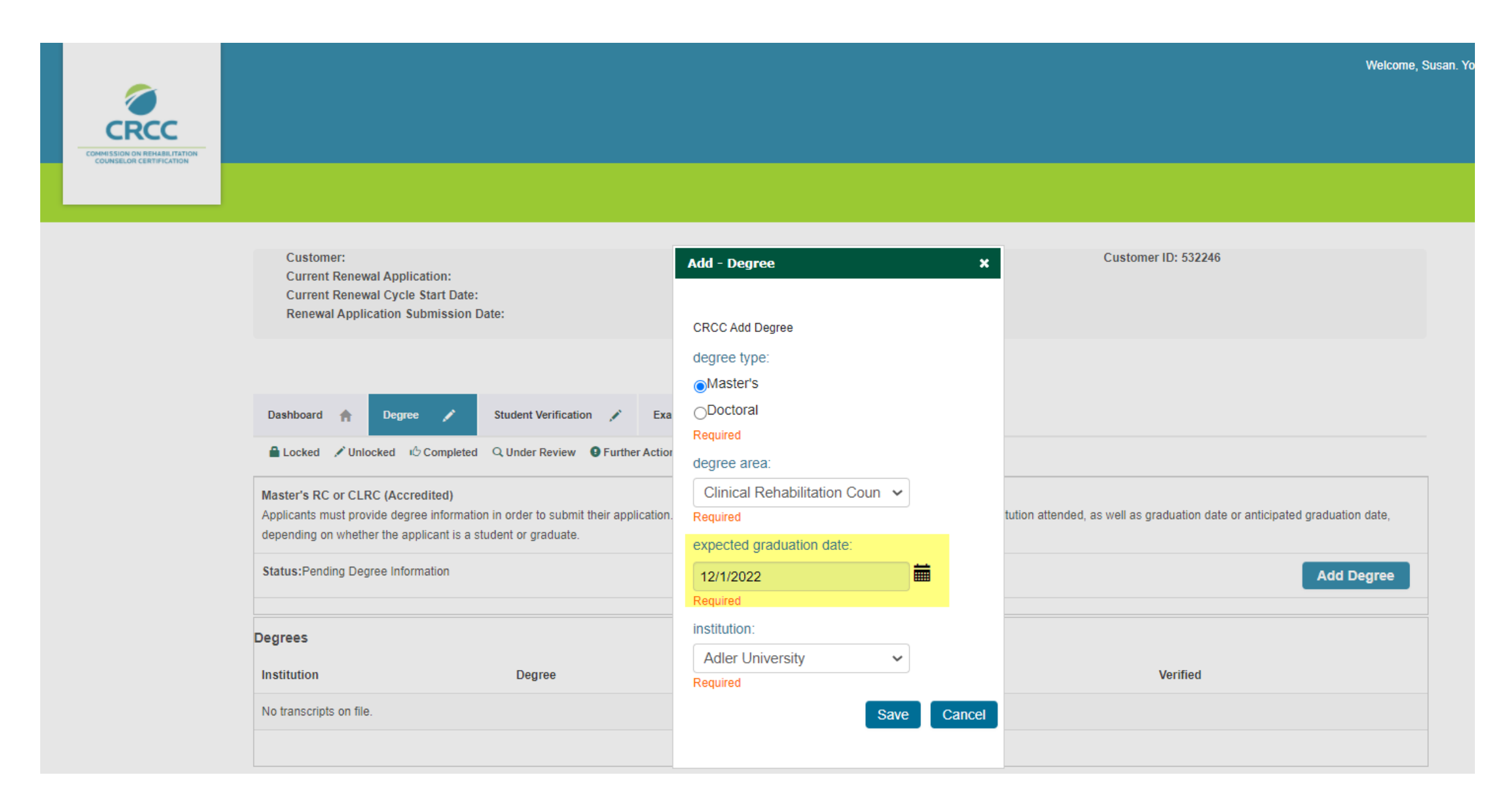

#### Use the dropdown menu to select your institution.

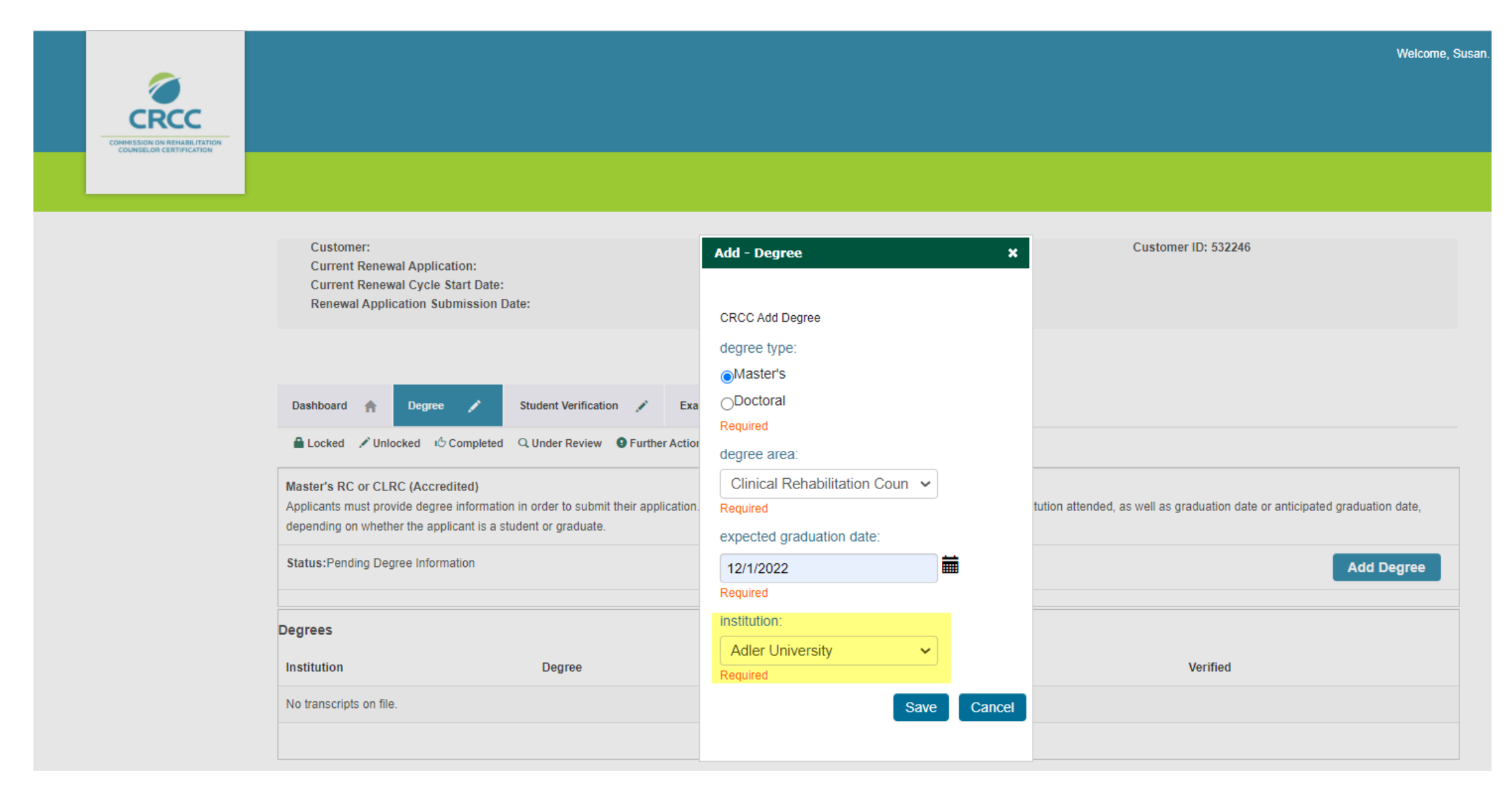

Review your degree information. Click the **Save** button.

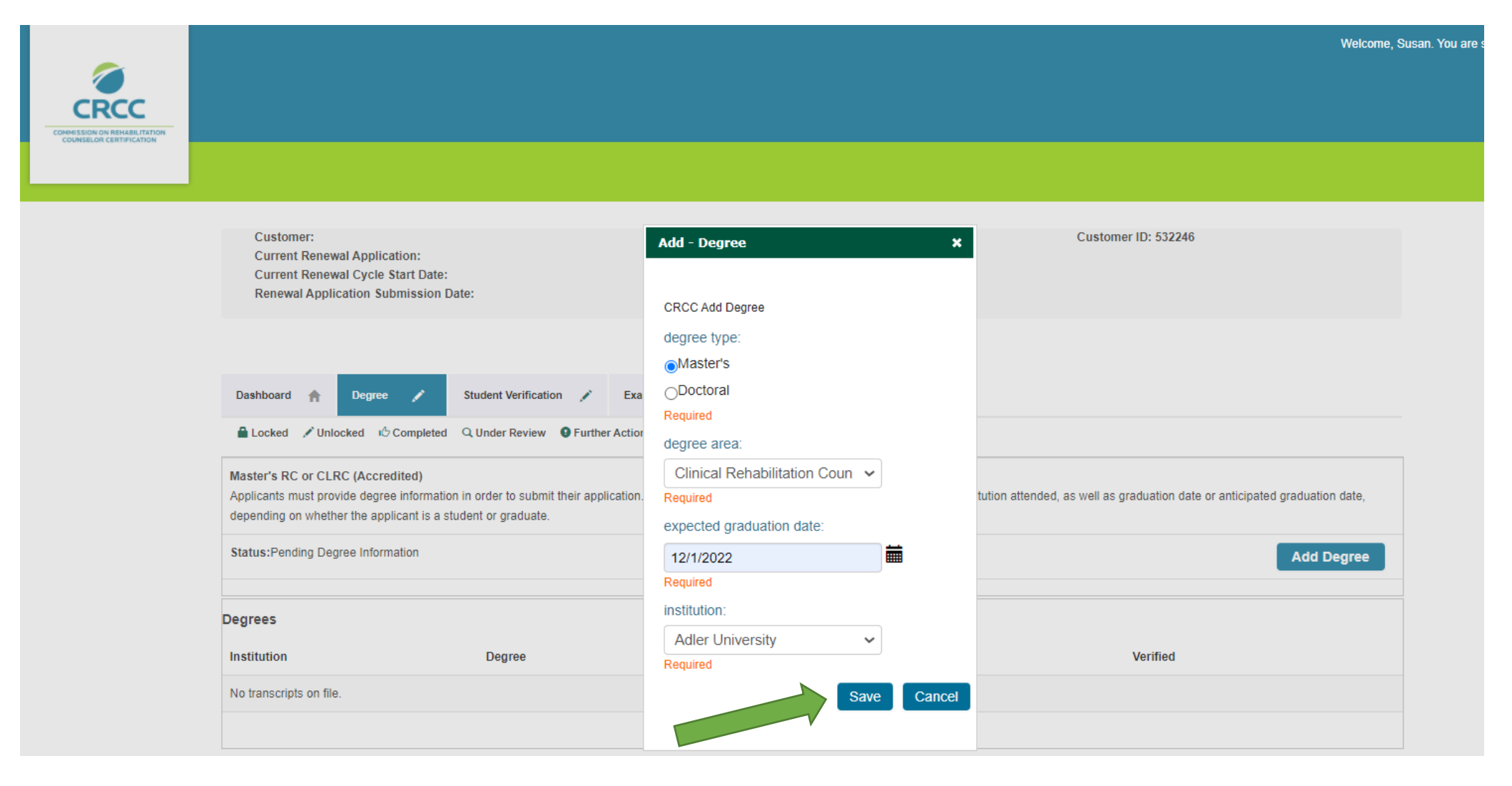

# Your degree information is displayed on the **Degree** tab.

|  |                                                                                                    |                          |                                    |                                                         |            | Welcome, Su       |
|--|----------------------------------------------------------------------------------------------------|--------------------------|------------------------------------|---------------------------------------------------------|------------|-------------------|
|  |                                                                                                    |                          |                                    |                                                         |            |                   |
|  | Customer:<br>Current Renewal Application<br>Current Renewal Cycle Start<br>Renewal Application Submis                                                                                                    | :<br>Date:<br>sion Date: |                                    | Susan Stark<br>CRC Application Category 1<br>03/29/2021 | Cu         | stomer ID: 532246 |
|  | Dashboard 🏫 Degree 🖬                                                                                                    | 5 Student Verific        | ation 💉 Exam Results 💉             | Individual Data Confirmation 🔗                          |            |                   |
|  | Locked Vullocked IC Completed Q Under Review P Further Action VMet Master's RC or CLRC (Accredited) Applicants must provide degree information in order to submit their application. This degree information includes the CACREP accredited institution attended, as well as graduation date or anticipated graduation date, depending on whether the applicant is a student or graduate. |                          |                                    |                                                         |            |                   |
|  |                                                                                                    |                          |                                    | II as graduation date or anticipated graduation date,   |            |                   |
|  | Status:Pending Submission                                                                                                    |                          |                                    |                                                         |            | Add Degree        |
|  | Degrees                                                                                                    |                          |                                    |                                                         |            |                   |
|  | Institution                                                                                                    | Degree                   | Major                              |                                                         | Graduation | Verified          |
|  | Adler University                                                                                                    | Master's                 | Clinical Rehabilitation Counseling |                                                         | 12/01/2022 | 🖍 Update          |

Click the **Student Verification** tab. You'll need to download and complete the form. When the form is completed and signed by your faculty advisor, click the **Add Document** button to upload the form. Your uploaded form will appear.

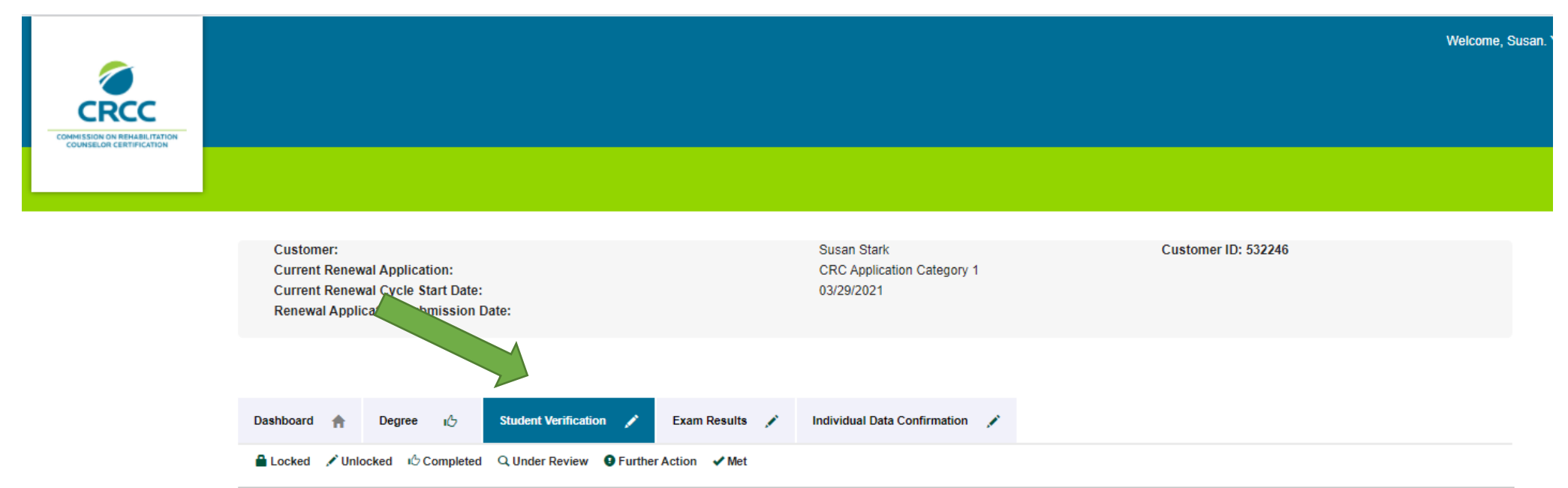

| Student Status Verification Form<br>You must upload documentation that you are a student enrolled in a master's degree program in rehabilitation counseling (RC) or clinical rehabilitation counseling (CLR, Category 1 students must be enrolled in<br>a program accredited by the Council for Accreditation of Counseling and Related Educational Programs (CACREP). Please download and complete this form if you are a stock bing in Category 1 and return here to<br>upload. Please download and and complete this form if you are a student applying in Category 2 and return here to upload. |                                       |            |  |  |
|----------------------------------------------------------------------------------------------------|---------------------------------------|------------|--|--|
| Status: Pending Document                                                                                                    | Status: Pending Document Add Document |            |  |  |
|                                                                                                    |                                       |            |  |  |
| Documents                                                                                                    |                                       |            |  |  |
| Document Description Uploaded                                                                                                    |                                       |            |  |  |
| 532246-accomm-1                                                                                                    |                                       | 03/26/2021 |  |  |

Once you've uploaded the completed form, the document will appear within the application.

|                                                         |                                                                                                    | Welcom                          |  |
|---------------------------------------------------------|----------------------------------------------------------------------------------------------------|---------------------------------|--|
| COMMISSION ON REHABILITATION<br>COUNSELOR CERTIFICATION |                                                                                                    |                                 |  |
|                                                         | Customer:     Susan Stark     Customer ID: 53       Current Renewal Application:     CRC Application<br>Category 1     Current Renewal Cycle Start       Date:     03/29/2021                                                                                                    | 2246 Submit Application         |  |
|                                                         | Submission Date:                                                                                                    |                                 |  |
|                                                         | Dashboard     Degree     Locked     Student Verification     Ex       Locked     ✓ Unlocked     IC Completed     Q Under Review     9 Further Action                                                                                                    | Individual Data Confirmation 🖌  |  |
|                                                         | Student Status Verification Form<br>You must upload documentation that you are a student enrolled in a master's degree program in rehabilitation counseling (RC) or clinical rehabilitation counseling (CLRC) program. Category 1 students must be<br>a program accredited by the Council for Accreditation of Counseling and Related Educational Programs (CACREP). Please download and complete this form if you are a student applying in Category 1 and r<br>upload. Please download and and complete this form if you are a student applying in Category 2 and return here to upload. |                                 |  |
| Status: Pending Submission Documents                    |                                                                                                    |                                 |  |
|                                                         | Document<br>532246-studverif-1                                                                                                    | Description Uploaded 03/29/2021 |  |

# Click the Individual Data Confirmation tab and verify and update your data.

|                                                   |                               |                                                         |                                                  | Welcome, Susan. You are signed in.                     |
|---------------------------------------------------|-------------------------------|---------------------------------------------------------|--------------------------------------------------|--------------------------------------------------------|
| 0                                                 |                               |                                                         |                                                  |                                                        |
| CRCC                                              |                               |                                                         |                                                  |                                                        |
| ISSION ON REHABILITATION<br>UNSELOR CERTIFICATION |                               |                                                         |                                                  |                                                        |
|                                                   |                               |                                                         |                                                  |                                                        |
|                                                   |                               |                                                         |                                                  |                                                        |
| Customer:                                         | Susan Stark                   | Customer ID: 532246                                     |                                                  |                                                        |
| Current Renewal Application:                      | CRC Application<br>Category 1 |                                                         |                                                  | Submit Application                                     |
| Current Renewal Cycle Start                       | 03/26/2021                    |                                                         |                                                  |                                                        |
| Date:                                             | VULUE V                       |                                                         |                                                  |                                                        |
| Submission Date:                                  |                               |                                                         |                                                  |                                                        |
|                                                   |                               |                                                         |                                                  |                                                        |
|                                                   |                               |                                                         |                                                  |                                                        |
|                                                   |                               |                                                         |                                                  |                                                        |
| Dashboard 🏫 Degree 🔐                              | 5 Exam Results                | 🖍 Individual Data Confirmation 🖌                        |                                                  |                                                        |
| A Locked A Unlocked In Com                        | plated O Under Pavia          | w G Further Action                                      |                                                  |                                                        |
| Locked , Onlocked to Com                          | pieted Stonder Revie          |                                                         |                                                  |                                                        |
| Master's RC or CLRC (Accredited                   | )                             |                                                         |                                                  |                                                        |
| Applicants must provide degree info               | ormation in order to sub      | mit their application. This degree information includes | the CACREP accredited institution attended, as w | vell as graduation date or anticipated graduation date |
| depending on whether the applicant                | t is a student or gradua      | te.                                                     |                                                  |                                                        |
| Status:Pending Submission                         |                               |                                                         |                                                  | Add Degree                                             |
|                                                   |                               |                                                         |                                                  |                                                        |
| egrees                                            |                               |                                                         |                                                  |                                                        |
| netitution                                        | Degree                        | Major                                                   | Graduation                                       | Verified                                               |
| institution                                       | Degree                        | major                                                   | oradation                                        | vermed                                                 |

You are ready to submit your application. Click the **Submit Application** button.

| COMMISSION OF REMARK ITATION<br>COMMISSION OF REMARK ITATION |                                                                                                    | Welcome, Sus                                                                                                    |
|--------------------------------------------------------------|----------------------------------------------------------------------------------------------------|----------------------------------------------------------------------------------------------------|
|                                                              | Customer:Susan StarkCustomer ID: 532246Current Renewal Application:CRC Application<br>Category 1Category 1Current Renewal Cycle Start<br>Date:03/29/2021Renewal Application<br>Submission Date:Submission Date:                                                                                                    | Submit Application                                                                                                    |
|                                                              | Dashboard       Image: The second second secon | Individual Data Confirmation 🖌                                                                                                    |
|                                                              | Student Status Verification Form<br>You must upload documentation that you are a student enrolled in a master's degree program<br>a program accredited by the Council for Accreditation of Counseling and Related Educational<br>upload. Please download and and complete this form if you are a student applying in Categor<br>Status: Pending Submission                                                                                                    | in rehabilitation counseling (RC) or clinical rehabilitation counseling (CLRC) program. Category 1 students must be enrolled in Programs (CACREP). Please download and complete <b>this form</b> if you are a student applying in <b>Category 1</b> and return here to ory 2 and return here to upload. |
|                                                              | Documents Document                                                                                                    | Description Uploaded                                                                                                    |
|                                                              | 532246-studverif-1                                                                                                    | 03/29/2021                                                                                                    |

Read the entire Attestation page.

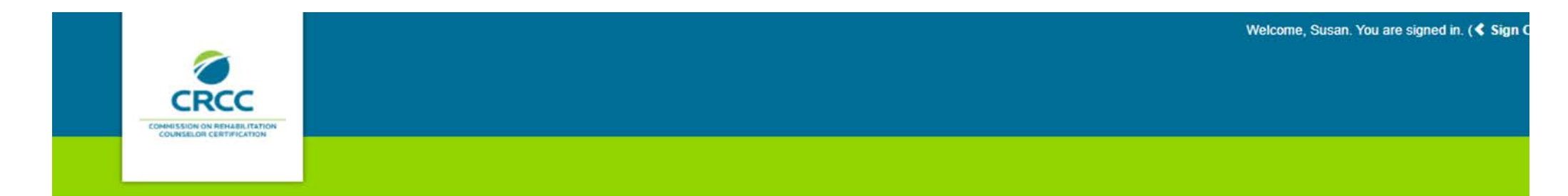

#### Attestation

The Commission on Rehabilitation Counselor Certification (CRCC) does not condone or engage in discrimination based on age, arrest record (including expunged criminal history), citizenship, color, disability (mental or physical), ethnicity/ancestry, genetic information, language (if unrelated to their duties), marital status, military status (including unfavorable discharge), national origin, pregnancy, race, religion, sex/gender, sexual orientation (including gender identity), or any other additional class protected by applicable law, including applicable County or City ordinances.

Initialing this application is an acknowledgment that information provided is accurate. Therefore, if CRCC subsequently learns a certification was granted or renewed on the basis of false, misleading, or inaccurate information, CRCC has the right to suspend or revoke that certification. I hereby apply for initial certification or certification renewal, as applicable.I understand the certification program is administered by CRCC, a private, non-profit voluntary organization representing rehabilitation counselors and vocational assessment professionals. I further understand the CRCC through its applicable committees is the sole judge of my eligibility for initial certification and certification and that I have no right to question its discretion in granting or denying certification. However, I have appeal rights as set forth in the Certification and Renewal Guides, which are available for viewing on the CRCC website. I further understand CRCC reserves the right to request and check references in the course of considering applications for initial certification or certification renewal. I hereby represent that I have responded truthfully to questions, including those related to character and violations of the law. I hereby release, discharge, and exonerate CRCC and its committees, members, agents, and representatives, and any person or entity furnishing documents, records, or other

#### When you get to the bottom of the Attestation page, click **the I agree to the Terms and Conditions** button, then, click the **Next** button.

Before initialing this application below, please note your name will be entered by CRCC as First Name, Middle Name or Initial, and Last Name, according to the information you have listed within this application. This is the way in which your name will be listed on your admission ticket should you be deemed eligible for the examination and on your certificate should you achieve a passing score or successfully renew your certification. If you are deemed eligible to sit for the examination and the name on your valid photo identification does not match the name on your admission ticket, you will not be allowed entry into the examination. Please check your photo identification and make any necessary changes before you submit this application.

I understand and acknowledge that all applications reviewed by CRCC, for either initial certification or certification renewal, will incur a non-refundable fee. For candidates deemed ineligible to sit for the initial certification examination, a refund of \$100 will be issued.

Check the checkbox below to confirm that you have read and understand the Statement of Understanding.

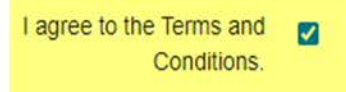

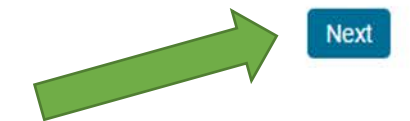

## Read and respond to the Disclosure Questions. If you answer Yes to disclosure questions 2 to 7, you must provide documentation.

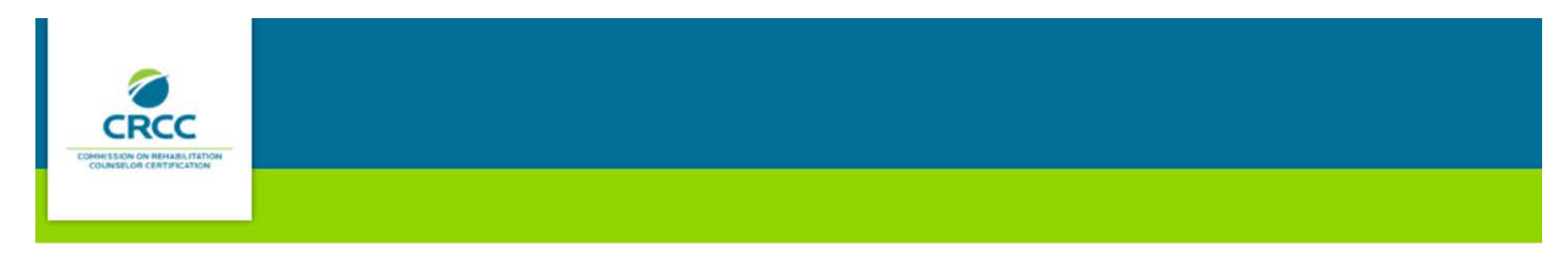

#### **Disclosure Questions**

Please read each question and select your answer. If you answer "YES" to any of the questions 2 through 7, you will need to provide additional information.

1. Have you read and understood all provisions of the Code of Professional Ethics for Rehabilitation Counselors (Code)? (To qualify for certification, you must be able to answer yes truthfully.) Access the Code from the CRCC website at www.crccertification.com.

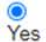

2. INITIAL APPLICANTS: Have you ever been known by any given or surname other than those shown on your application? RENEWING CERTIFICANTS: Since your last renewal, have you been known by any given or surname other than what is shown on your application? (If yes, please type those names in the text box)

O O Yes No

3. At any time when you were not certified, have you ever held yourself out to be a Certified Rehabilitation Counselor or used the initials CRC in the execution of any documents? (If yes, submit an explanation that describes to whom, when, and under what circumstances.)

Yes No

#### Choose File No file chosen

4. Have you ever held a professional license or certification that was revoked, suspended, or voluntarily relinquished or been placed on probation by a professional licensure or credentialing body? (If yes, you must submit all documentation in your possession or control that relates to the matter.)

O O Yes No

# When questions 1-7 are answered (and any required documentation is uploaded), Click the **Next** button.

5. Have you ever been reprimanded or discharged by an employer or supervisor for dishonesty in connection with your employment or occupation or due to complaints of physical or sexual abuse or harassment? (If yes, you must submit all documentation in your possession or control that relates to the matter.)

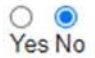

6. Have you ever been convicted for violating any law, statute, or ordinance (excluding minor traffic violations and matters that were sealed or expunged)? (If yes, you must submit all documentation, as outlined above.)

O O Yes No

7. Are you identified on any state or national sex offender registry? (If yes, you must submit all documentation, as outlined above.)

Yes No

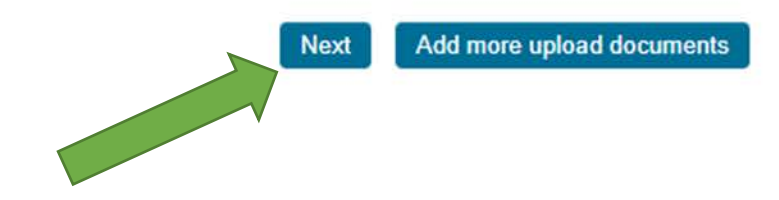

Review the exam you will be assigned to. Click the **Next** button.

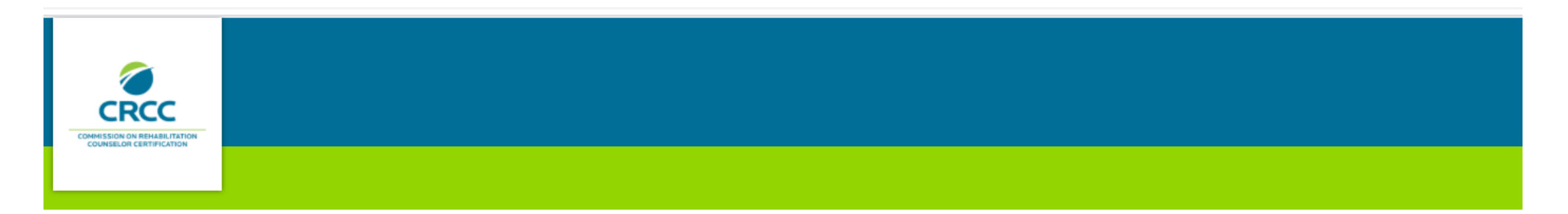

CRCC Exam Registration

You will automatically be assigned to the following exam:

July 2021 CRC Exam 07/09/2021 - 07/17/2021

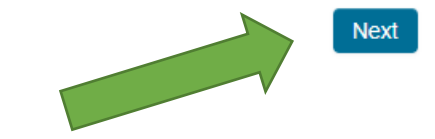

CRCC provides test accommodations for candidates who require them during the exam. Review the information about accommodations in the CRC Certification Guide. If you require accommodations, click the **Yes** button.

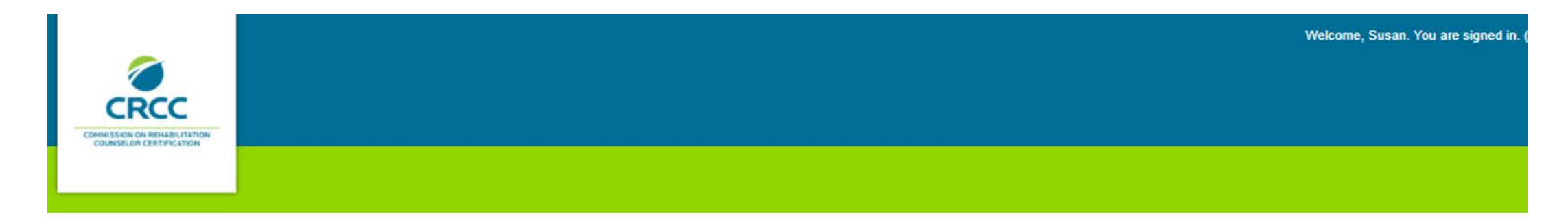

Exam Accommodations Question

Do you need test accommodations?

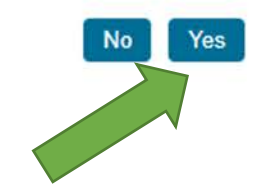

#### If you require accommodations, complete the online form.

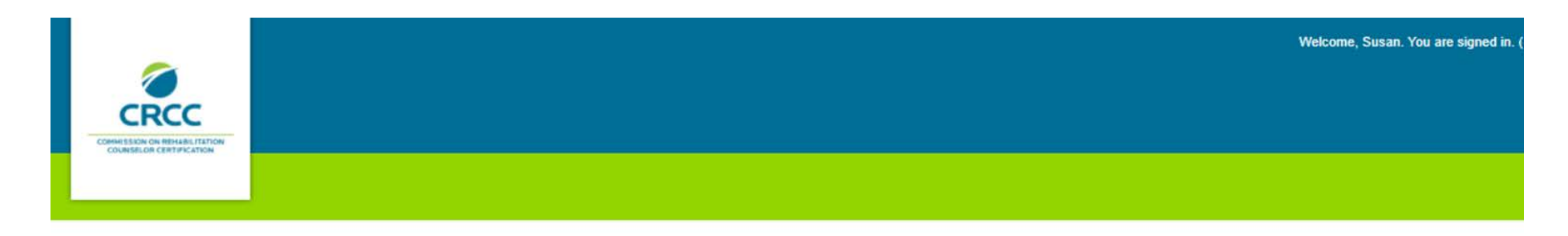

#### CRCC Exam Accommodations Form

Complete this form only if you answered YES to the accommodation question. In addition to completing and signing this form, you must also submit documentation from a qualified professional verifying your functional impairment. This documentation must also include a diagnosis and the qualified professional's recommendation for accommodation. See the CRC Certification Guide for more information on documenting a request. The guide is available on CRCC's website at www.crccertification.com.

If all required documentation is not submitted with your application, your file will be incomplete. Therefore, you will not be eligible to sit for the examination for which you applied. You will be given an opportunity to complete your file in order to be considered during the next examination cycle.

Information regarding test accommodation decisions will not be released via telephone. All official communications regarding your request will be provided in writing.

| Cognitive (Serious difficulty concentrating, remembering, or making decisions because of a physical, mental or emotional condition)                   |  |
|----------------------------------------------------------------------------------------------------|--|
| Hearing (Deaf or serious difficulty hearing)                                                                                                    |  |
| Orthopedic or Physical (Difficulty walking, ambulating, lifting, grasping, manipulating, or serious or extreme lack of range of motion in any joints) |  |
| Visual (Blind or serious difficulty seeing)                                                                                                    |  |
| Other                                                                                                    |  |

Indicate the accommodation(s) you are requesting. Note that accommodation(s) must be appropriate to the functional limitation(s) that exist as a result of your disability and must be supported by documentation from a qualified professional. When selecting accommodation(s), be advised the CRC Exam consists of multiple-choice questions only. Approved accommodations are arranged by CRCC's testing vendor, except where noted below as "applicant-supplied," and will be available at the testing center at the time of the applicant's scheduled appointment.

Complete the entire form. At the bottom of the page, type your name in the **Signature of Applicant** field. Click the **Next** button.

| If extra time was given,<br>note how much: |         |
|--------------------------------------------|---------|
|                                            | Exam #2 |
| Examination:                               |         |
| Exam month:                                |         |
| Exam year:                                 |         |
| Accommodation(s)<br>received               |         |
| If extra time was given,<br>note how much  |         |

I hereby affirm that all the information provided above is complete, true, and correct. Further, I hereby consent to the release and disclosure, by the professional who has verified my disability and need for accommodation, of my Personal Health Information to the Commission on Rehabilitation Counselor Certification (CRCC) for the purpose of allowing CRCC to make a determination regarding my request for a testing accommodation. I understand that CRCC will employ reasonable commercial methods to help ensure that my Personal Health Information provided to CRCC is treated as confidential.

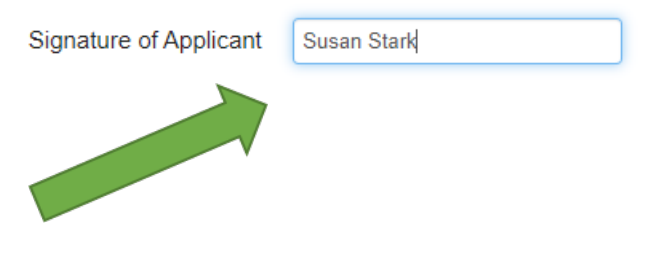

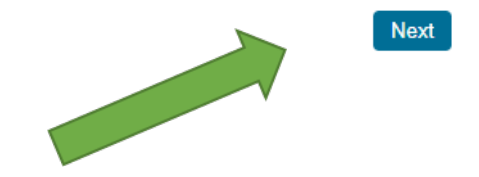

See the CRC Certification Guide for information about the documentation required. Upload the documentation and add a brief description (e.g., physician's letter). Click the **Save** button or **Save and add another** button if you have multiple documents. If you do not have this documentation saved to your computer's desktop, you may return to your application to add this documentation at a later date.

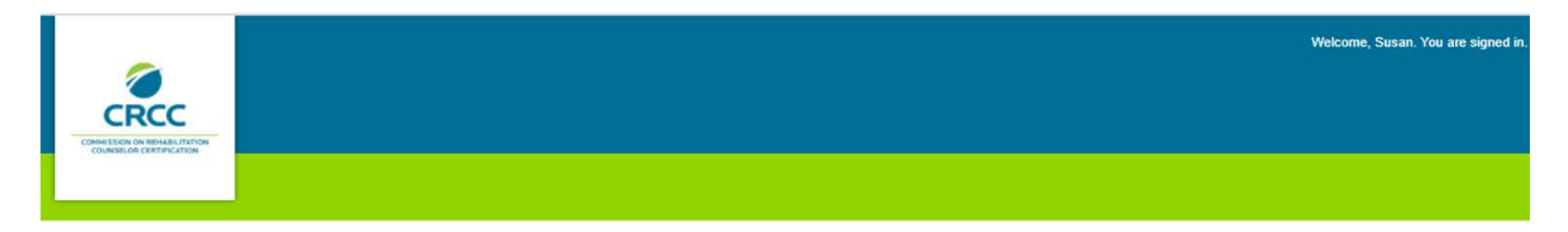

Exam Accommodations Supporting Document Upload

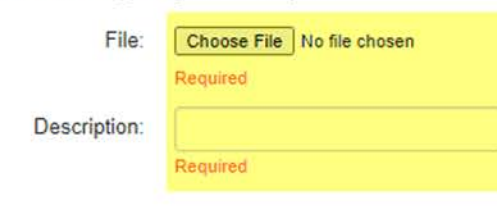

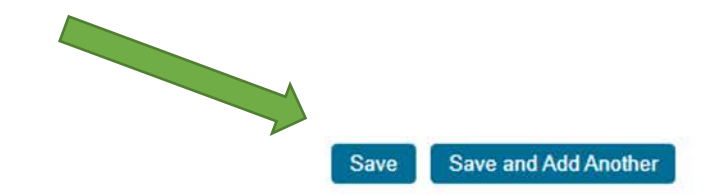

Next, add the Application fee to your Shopping Cart By clicking the **Checkout** button to continue.

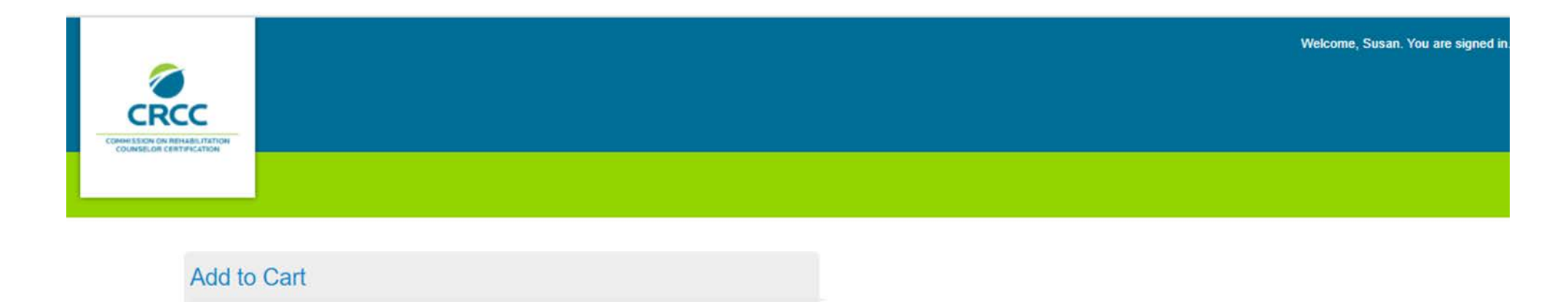

Product Name: Certification Fee

Price: 410.00

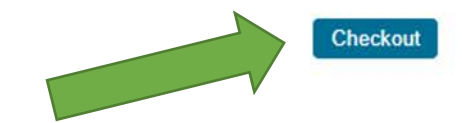

### Confirm that you have the Certification Fee in your Shopping Cart. Click the **Checkout** button.

#### Shopping Cart Checkout CRCC Shopping Cart × Price Paid Amount Balance Due Item Discount Net total Certification Fee 410.00 0.00 410.00 0.00 410.00 Required Cart Total Subtotal: 410.00 Total discount: 0.00 410.00 Net Total: Total Paid: 0.00 Balance Due: 410.00 Discounts: Enter Discount Code (if applicable) Discount:

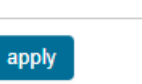

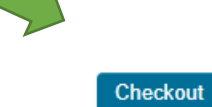

Confirm your name and billing information. Select your payment method. Click the **Continue** button.

| Shopping Cart              |                   |                                                                           |          |
|----------------------------|-------------------|---------------------------------------------------------------------------|----------|
| Customer Information       |                   |                                                                           | Continue |
| Customer:                  | Susan Stark       |                                                                           |          |
| Use this phone:            | ~                 |                                                                           |          |
| Use this email:            | ~                 |                                                                           |          |
| Billing Information        |                   |                                                                           |          |
| Bill to:                   | ~                 |                                                                           |          |
| Billing contact            | Please select 🗸   |                                                                           |          |
| Pick your billing address: |                   |                                                                           |          |
| Bill to:                   | Required          | Confirm customer and billing information.<br>Seclect your payment method. |          |
| Payment Information        |                   |                                                                           |          |
| Payment amount:            | 410.00            |                                                                           |          |
| Payment method:            | Please select 🗸 🗸 |                                                                           |          |
| Invoice total:             | 410.00            |                                                                           | Continue |

# Confirm your order and click the Submit Order button to complete your payment.

You should receive an e-mail confirmation of your payment.

# Questions?

Please contact CRCC at 847-944-1325 or <u>info@crccertification.com</u> CRCC staff is here to support you.